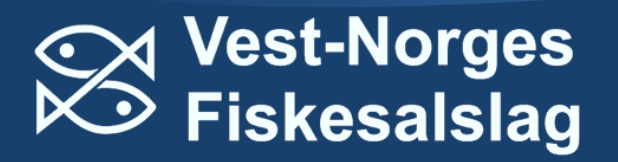

# **BRUKERVEILEDNING**

# ELEKTRONISK SIGNERING AV LANDINGS- OG SLUTTSEDDEL.

VEST-NORGES FISKESALSLAG SA

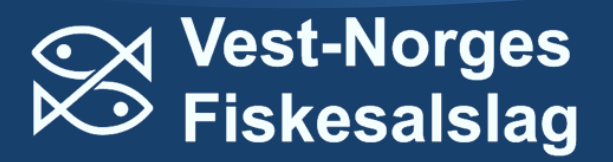

# INNHOLD

|            | Om seddelføringen.                                                   | <i>S 3</i> |
|------------|----------------------------------------------------------------------|------------|
| 1.         | Hvordan registrere deg som bruker av ekstranett.                     | <b>S</b> 4 |
| 2.         | Hvordan logge inn på ekstranett                                      | s 6        |
| 3.         | Hvordan registrere seg som signeringsbruker for signering av sedler. | S 10       |
| <b>4</b> . | Installering og bruk signerings-appen Catch Sign.                    | s 16       |
| 5.         | Registrering ved bruk av elektronisk landingsseddel.                 | S 17       |

### SUPPORT:

Ta kontakt med din kjøper/mottaker eller salgslaget.

VEST-NORGES FISKESALSLAG: 57 85 59 50 / avregning@vnf.no

#### LINKER:

Fiskeridirektoratets temasider for leppefisk

## SEDDELFØRING I FISKET ETTER LEPPEFISK.

Fiskeridirektoratet har fastsatt krav til ressursregistrering ved landing av leppefisk. Det er blant annet krav om umiddelbar innsending av landings- og sluttsedler. Salgslagene er derfor pålagt å legge til rette for at den som lander og mottar leppefisk kan fylle ut og sende inn sedlene elektronisk. Omsetning og levering av leppefisk foregår på ulike måter og det er ulike krav til hvordan seddelregistrering skal skje. Denne siden inneholder informasjon om hvordan du som fisker leppefisk skal registrere sedler.

Slik skal du føre landings- og sluttseddel i 2020:

- Ved overføring av leppefisk fra fartøy til oppsamlingsmerd skal det føres elektronisk *landingsseddel*.
   Fremgangsmåte i fem steg er beskrevet nedenfor. Når fisken tas opp og leveres til kjøpers føringsbåt skal det skrives en *sluttseddel*.
- Ved levering av leppefisk fra fartøy <u>direkte</u> til oppdrettsanlegg/kjøper skal det skrives en *sluttseddel*.
   Det skrives ikke landingsseddel.
- Sluttseddelen skal registreres elektronisk av kjøper.

Utfyllende bestemmelser finner du hos Fiskeridirektoratet --> Klikk her

https://fiskeridir.no/Yrkesfiske/Tema/Leppefisk/Foering-av-seddel

#### Fem steg for å komme i gang med elektronisk registrering av sedler

- 1. Registrer deg som bruker av ekstranett --> Klikk her
- 2. Logg deg på ekstranett --> Klikk her
- 3. Registrer deg som signeringsbruker for signering av sedler --> Klikk her
- 4. Installer og ta i bruk signerings-appen Catch Sign --> Klikk her
- 5. Registrering ved bruk av elektronisk landingsseddel --> Klikk her

Nedenfor finner du link til to filmer som viser deg hvordan du installerer de to appene *Auth0 Guardian* og *Catch Sign*.

- Auth0 Guardian brukes for å logge på ekstranett.
- Catch Sign brukes for å signere elektroniske sedler.

LINK TIL VIMEO FILMER:

https://vimeo.com/344261073

https://vimeo.com/344261087

## Steg-for-steg veiledning | 1. – Registrer deg som bruker av ekstranett.

Salgslaget tilbyr den enkelte kjøper og fisker tilgang til fangstdata, sluttseddelinformasjon, faktura/avregnings dokumenter, kontoutdrag og garantisituasjon.

I Internett/Ekstranett kunde / fisker får du tilgang til sikret personlig informasjon som vil være oppdatert og tilgjengelig døgnet rundt. Som Ekstranettbruker er det ingen forsinkelser eller ventetid på informasjonen du ønsker.

#### Vilkår for bruk av tjenesten

Brukeren er ansvarlig for å sikre at passord/koder ikke kommer på avveie eller at uvedkommende får tilgang til passordbeskyttet informasjon. Ved mistanke om at uvedkommende har fått tilgang til passordbeskyttet informasjon, skal dette straks meddeles VNF.

Vi behandler personopplysninger i henhold til personopplysningsloven og gjeldende forskrifter. Du kan kreve innsyn i egne personopplysninger, samt kreve retting eller sletting av opplysninger. Det kan klages til Datatilsynet på behandling i strid med reglene.

Denne avtalen kan sies opp med en (1) ukes varsel. Ved misbruk av tjenesten eller annet mislighold av avtaleforholdet med VNF kan tilgangen til ekstranett stenges med umiddelbar virkning. Avtalen er gyldig for de personer som leverandør/rederi eller mottaker/kjøper har gitt tilgang.

VNF er ikke ansvarlig for feil eller mangler som følge av at brukeren har gitt uriktige opplysninger eller tekniske feil utenfor VNF sin kontroll.

#### Ved innsending av dette skjemaet aksepteres vilkårene i denne brukeravtalen.

Utfylt skjema sendes til e-post: <u>avregning@vnf.no</u> eller post: Vest-Norges Fiskesalslag SA, Postboks 83, 6701 Måløy.

### 1. Generelt

Salgslaget sine nett-tjenester er Ekstranett tilbudt over <u>lagets</u> hovedside. Denne avtalen omfatter nivå 2 av Ekstranett – den delen med høyest sikkerhet. Avtalen gjelder inntil oppsigelse foreligger og er kun gyldig det personer som er listet nedenfor.

## 2. Personopplysninger

Firma/rederi/kunde:\_\_\_\_\_

| Tittel i firma/rederi: |  |
|------------------------|--|
|                        |  |

| Mobilnummer: |  |
|--------------|--|
|              |  |

Navn (blokkskrift):\_\_\_\_\_

| Tittel i firma/rederi: |  |
|------------------------|--|
|------------------------|--|

| Mobilnummer: |
|--------------|
|--------------|

| Navn | (blokkskrift) | ): |
|------|---------------|----|
|------|---------------|----|

|--|

# Steg-for-steg veiledning | 2. - Førstegang pålogging ekstranett.

NB: Det er en fordel at førstegangspålogging gjøres på en PC ettersom en da kan bruke både telefonen og PC'en i registreringsprosessen samt kunne ta bilde av QR koden i påloggingsprosessen med AuthO.

Gå til https://minside.vnf.no

Du blir da sendt videre til påloggingssiden.

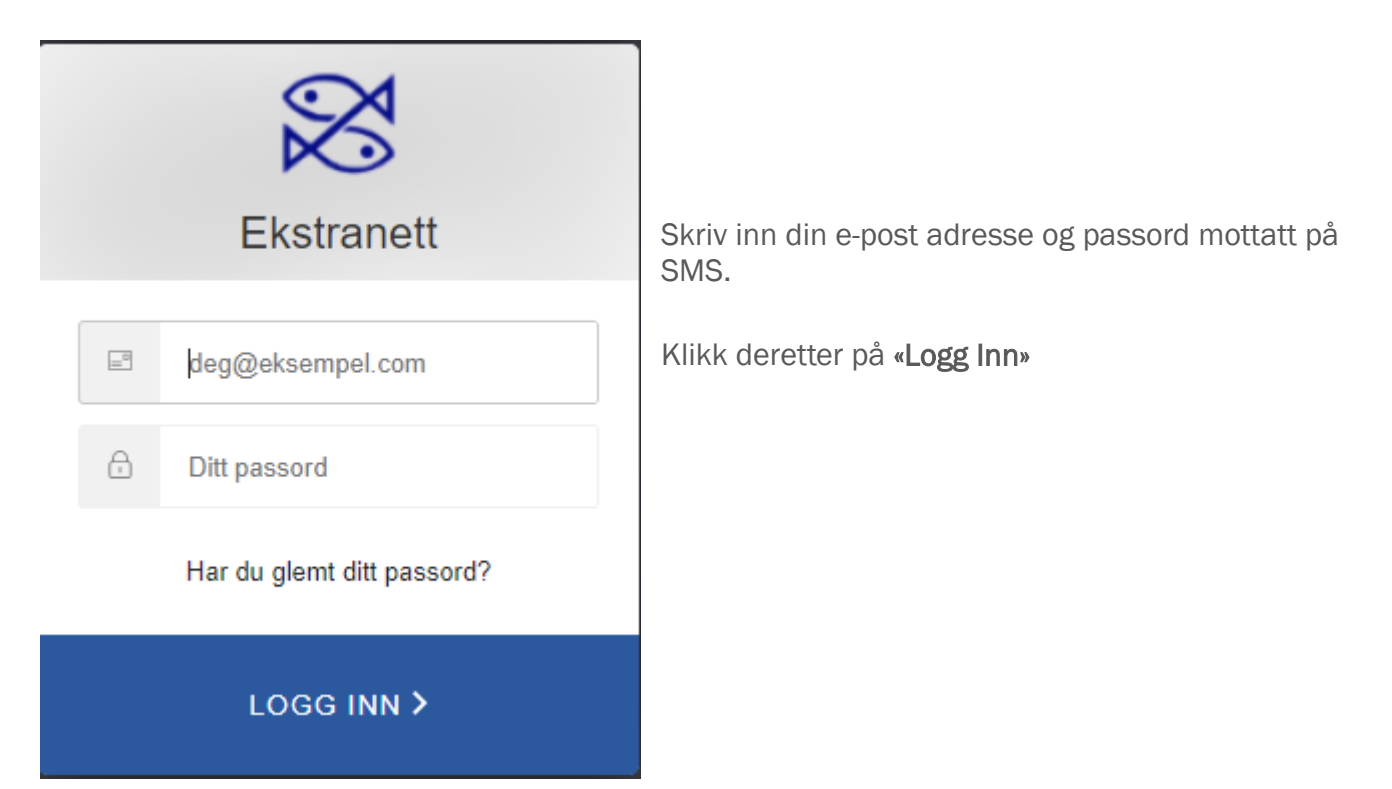

Følgende bilde vises:

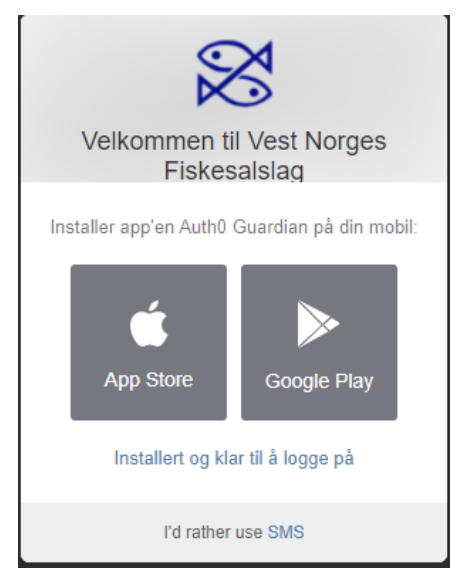

Velg App Store hvis du har en iPhone, eller Google Play for Android.

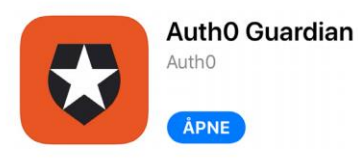

For å benytte deg av den nye to-faktor påloggingen må du først installere en App på din mobiltelefon

Vest-Norges Fiskesalslag anbefaler å benytte **AuthO Guardian** da denne fungerer best, men det er også mulig å benytte SMS eller Google Authenticator.

Åpne App Store (dersom du har iPhone), eller Google Play (Android) på din mobiltelefon, og installer <mark>Auth0 Guardian</mark>.

Når denne er ferdig installert, klikker du på «Installert og klar til å logge på» linken

Følgende bilde vil vises med din QR kode:

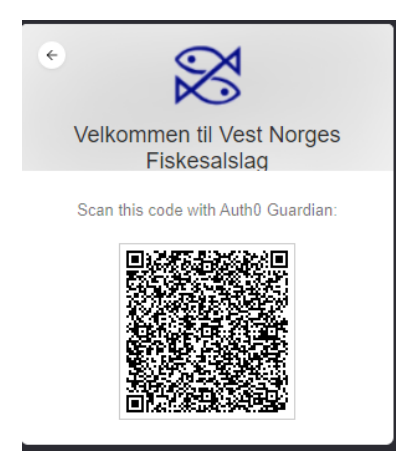

Åpne AutoO appen på telefonen din, klikk på den oransje **«+ knappen»** i appen for å scanne QR koden.

Følgende bilde vil da vises:

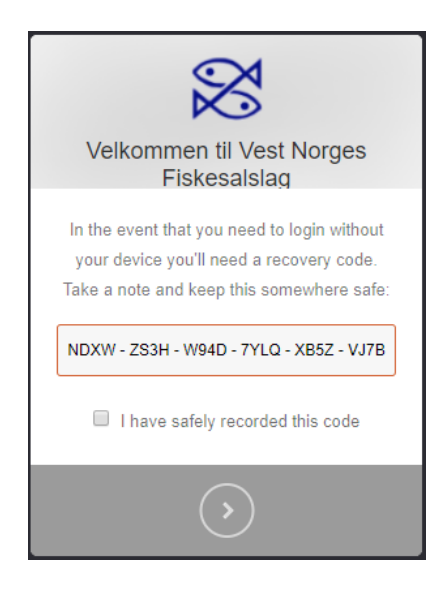

Koden som vises på skjermbildet ditt bør tas vare på tilfelle du må logge inn uten telefonen.

Klikk på den blå pilen for å gå videre.

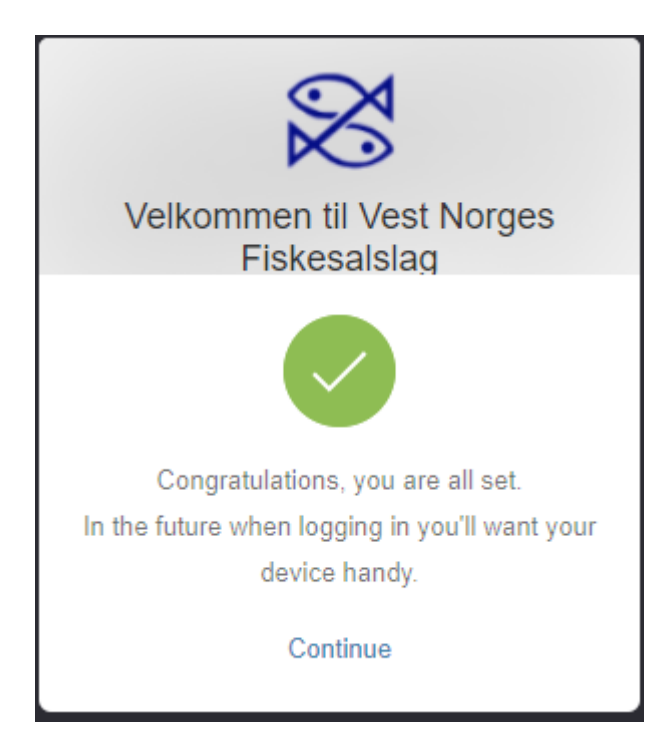

Førstegangsinnlogging/oppsett er nå fullført.

# Steg-for-steg veiledning | 3. – Opprette signeringsbruker Catch sign.

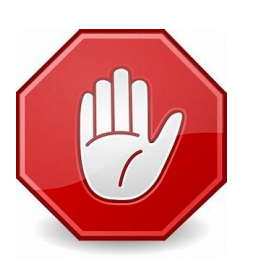

Før du går videre: Har du husket å:

- 1. Registrere deg som bruker av ekstranett
- 2. Fullføre førstegangs installasjon av appèn Auth0 Guardian?

Opprette signeringsbruker på nye ekstranett (Catch Sign)

For å kunne ta i bruk elektronisk signering, må du ha appen Catch Sign installert på din telefon, samt opprettes som signeringsbruker på ekstranett. For installasjon av appen Catch Sign vises til egen veiledning.

1. Gå til <u>www.vnf.no</u> og klikk på Ekstranett

Her velger du menyvalget Logg inn øverst til høyre på siden.

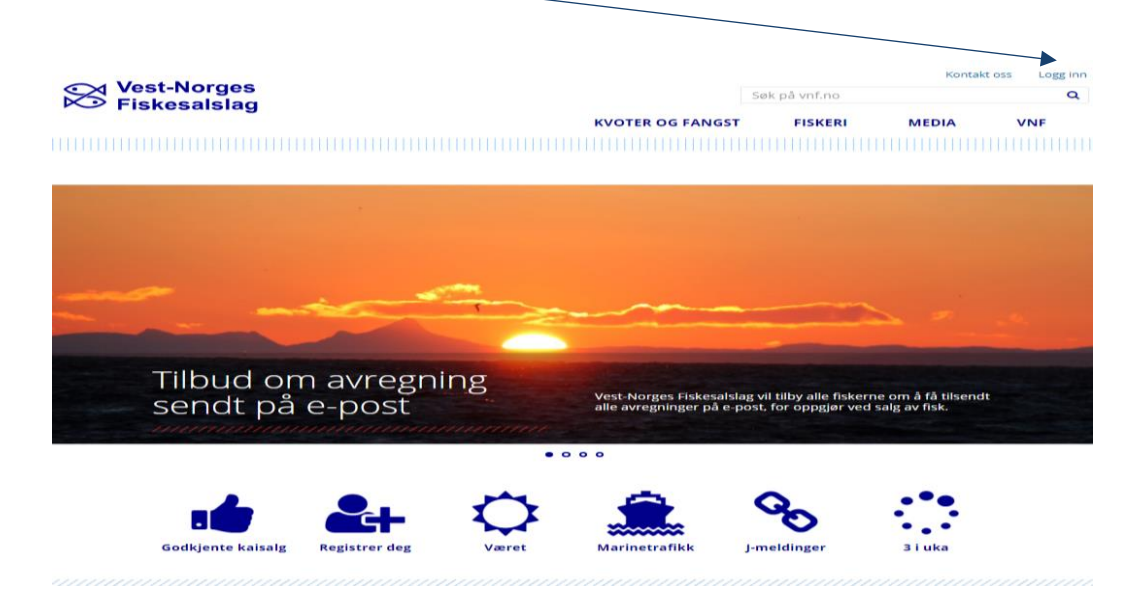

2. Velg gå til nye Ekstranett. NB. Velg GÅ TIL NYE EKSTRANETT i rødt

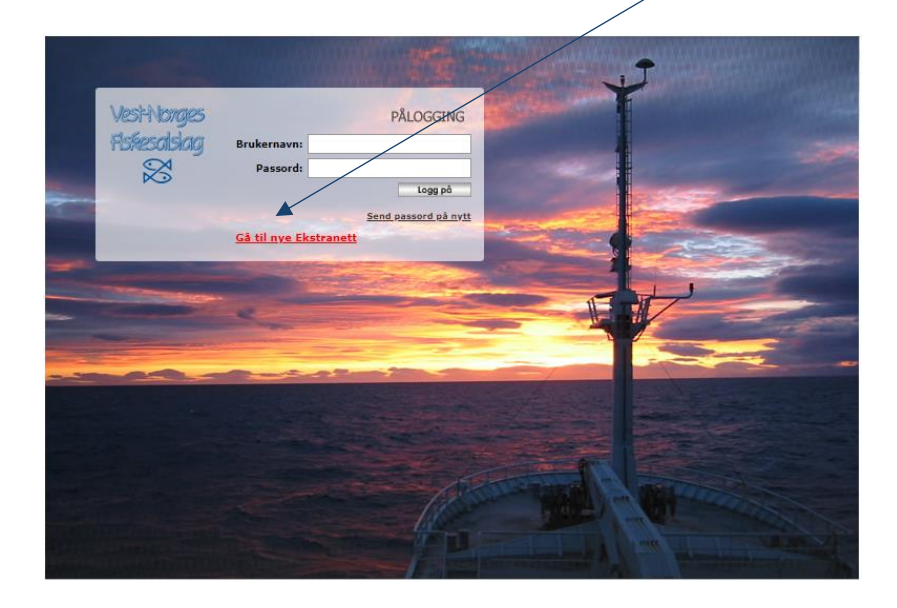

**3.** Logg inn med din e-post adresse og passord.

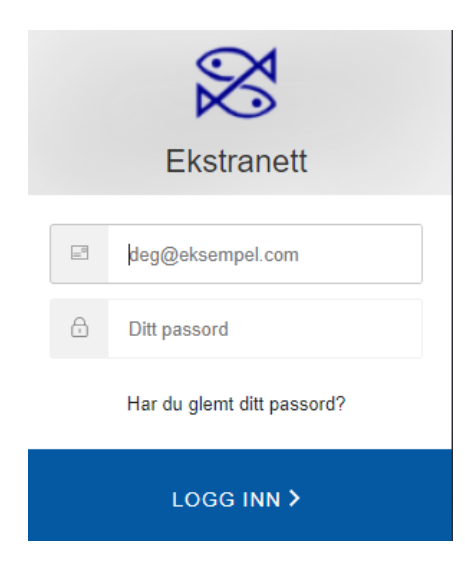

4. Opprett signeringsbruker ved å trykke på personen v/blyanten

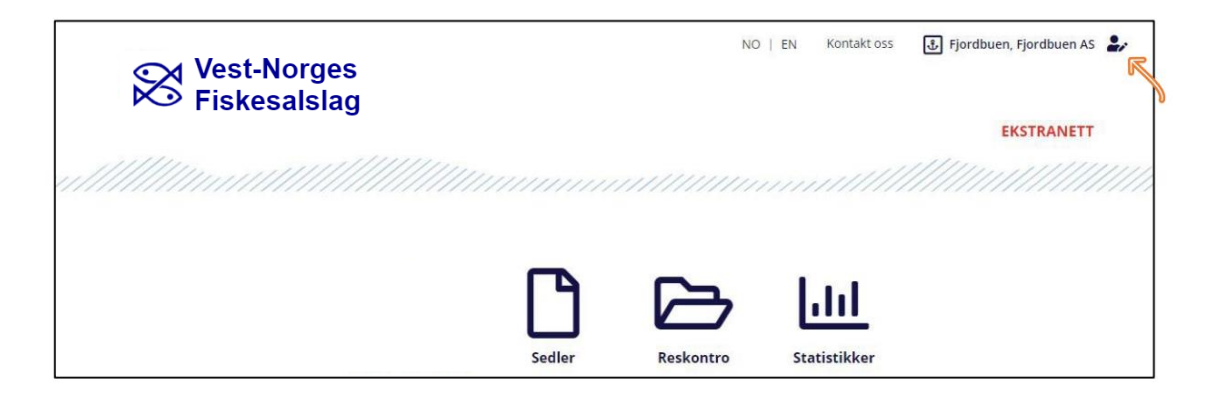

5. Trykk deretter på blyanten.

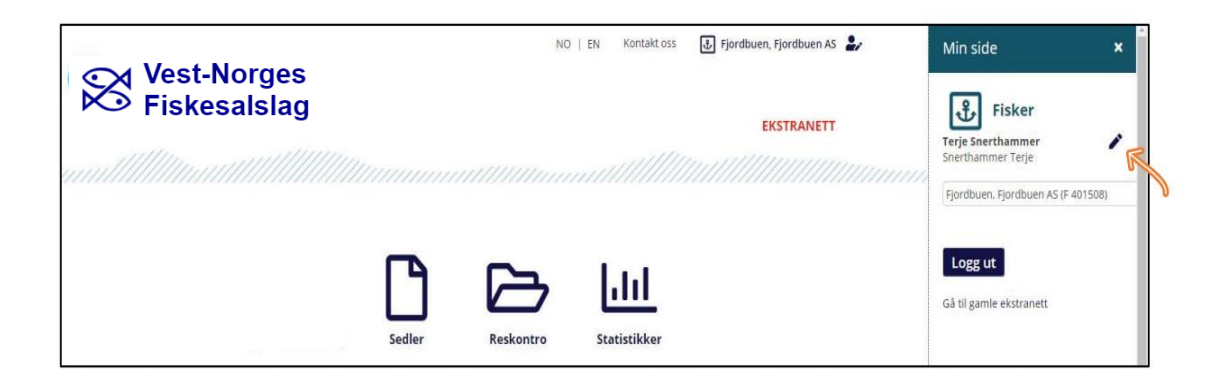

6. Velg Signeringsbruker, deretter Opprett bruker.

| Vest-Norges                                                |                          | NO   EN | Kontakt oss | نۍ Fjordbuen, Fjordbuen AS |
|------------------------------------------------------------|--------------------------|---------|-------------|----------------------------|
|                                                            |                          |         |             | EKSTRANETT                 |
| Terie Snerthammer                                          |                          |         |             |                            |
| Min bruker Medlemsregister Selskapssignaturer              | Signeringsbruker         | Ansatte |             |                            |
| For å kunne bruke elektronisk signatur må brukeren ha rett | messig fullmakt fra sels | kapet.  |             |                            |
| Opprett bruker Glemt passord                               |                          |         |             |                            |

7. Les informasjonen om signeringssertifikatet og velg Neste.

Fyll ut alle felt i vinduet og velg Neste.

| CATCH<br>CERTIFICATE |                                                   |
|----------------------|---------------------------------------------------|
| Fadsalsdato          |                                                   |
| Fornavn              |                                                   |
| Etternavn            |                                                   |
| Brukernavn           | * Genereres ut fra fødselsdato, etter- og fornavn |
| Adresse              |                                                   |
| Postnr- /sted        |                                                   |
| E-postadresse        |                                                   |
| Mobiltelefonnummer   |                                                   |
|                      | Neste                                             |

**8.** En enhetskode sendes til mobilen til den som skal opprettes som signeringsbruker. Koden fylles inn i feltet Engangskode. Deretter velg Neste.

| NORGE                                                             |                                                   |
|-------------------------------------------------------------------|---------------------------------------------------|
| -postadresse                                                      |                                                   |
| SALG@SKAGERAKFISK.NO                                              |                                                   |
| Mobiltelefonnummer                                                |                                                   |
| 99999999                                                          |                                                   |
| Vi har sendt en engangskode til ditt mobile<br>tekstboksen under. | etelefonnummer 99235750. Vennligs bekreft koden i |
| ingangskode                                                       |                                                   |
|                                                                   |                                                   |
|                                                                   |                                                   |
|                                                                   | Neste                                             |

**9.** Velg et Passord, Bekreft passordet og velg Opprett signeringspassord. NB! Ta vare på passordet,

| 0                                                                   |                                                |
|---------------------------------------------------------------------|------------------------------------------------|
| Oppretter signeringssertifikatet som brukes til å signe             | re dokumentene.                                |
| Passordregler:                                                      |                                                |
| ** Minimum 6 ikke-skandinaviske karakterer (a-Z)                    |                                                |
| ** Minimum 1 liten bokstav                                          |                                                |
| ** Minimum 1 stor bokstav                                           |                                                |
| ** Minimum 1 tall                                                   |                                                |
| vierk at det er veldig viktig å nuske dette passordet da<br>Passord | i vi ikke nar mulignet for a nente dette frem. |
|                                                                     |                                                |
| Bekreft passord                                                     |                                                |
|                                                                     |                                                |
|                                                                     |                                                |
| 3ekreft passord                                                     |                                                |

**10.** Signeringssertifikatet er opprettet, og du er klar for å signere dokumenter elektronisk med Catch Sign-appen. Brukernavn opprettes automatisk og består av fødselsdato + 3 første bokstaver i etternavn +3 første bokstaver i fornavn. Ola Nordmann født 01.01.2000 gir brukernavnet 010100NOROLA. Det er viktig at du noterer deg ditt brukernavn! Dette vil du trenge for å bruke Catch Sign-appen

| Opprett signeringssertifikat                                                                                                    |
|----------------------------------------------------------------------------------------------------|
| CATCH<br>CERTIFICATE                                                                                                    |
| Gratulerer, signeringssertifikat ble opprettet uten feil og du er nå klar for å signere dokumenter<br>elektronisk!                                                                       |
| Ditt brukernavn for signering er <b>uturuunokola.</b><br>Det er viktig a du husker denne signeringsidentiteten da du må oppgi denne hver gang du skal signere<br>dokumenter elektronisk. |
| Neste                                                                                                    |

**11.** Last ned appen Catch Sign til din telefon eller nettbrett fra AppStore eller Google Play.

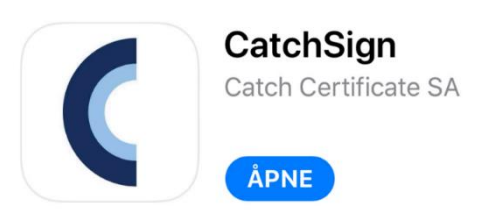

**12.** Åpne appen og skriv inn brukernavnet som ble opprettet når du registrerte deg somsigneringsbruker på ekstranett.

Brukernavnet består av fødselsdato + 3 første bokstaver i etternavn +3 første bokstaver i fornavn. For eksempel: Ola Nordmann født 01.01.2000 gir brukernavnet 010100NOROLA.

- **13.** Følg instruksjonene på mobilen for å fullføre installasjonen. (Godta vilkår, verifiser epost/mobil nr. tast inn mottatt kode).
- **14.** Du finner igjen brukernavnet ditt i appen. Velg Innstillinger og Min informasjon

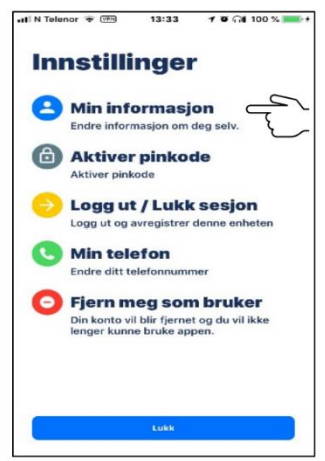

# Steg-for-steg veiledning | 4. - Installere Catch Sign

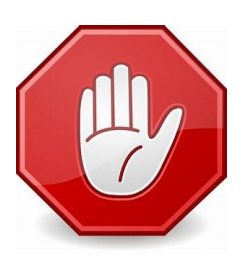

Før du går videre: Har du husket å:

- 1. Registrere deg som bruker av ekstranett
- 2. Fullføre førstegangs installasjon av appèn AuthO Guardian?
- 3. Registrere deg som signeringsbruker i ekstranett?

## Installere Catch Sign.

For å kunne ta i bruk elektronisk signering, må du ha appen **Catch Sign** installert på din telefon, samt være opprettet som signeringsbruker på ekstranett.

1. Last ned appen Catch Sign til din telefon eller nettbrett fra App Store eller Google Play.

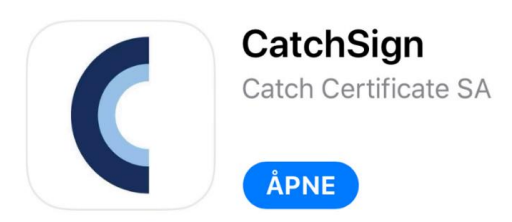

**2.** Åpne appen og skriv inn brukernavnet som ble opprettet når du registrerte deg somsigneringsbruker på ekstranett.

Brukernavnet består av fødselsdato + 3 første bokstaver i etternavn +3 første bokstaver i fornavn. For eksempel: Ola Nordmann født 01.01.2000 gir brukernavnet 010100NOROLA.

- **3.** Følg instruksjonene på mobilen for å fullføre installasjonen. (Godta vilkår, verifiser epost/mobilnr, tast inn mottatt kode).
- **4**. Du finner igjen brukernavnet ditt i appen. Velg Innstillinger og Min informasjon.

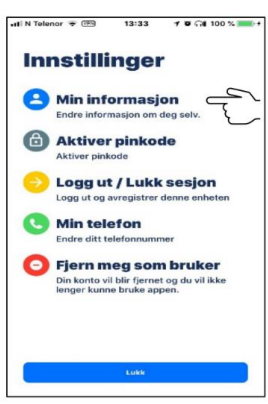

# Steg-for-steg veiledning | 5. - Registrering av elektronisk landingsseddel på ekstranett.

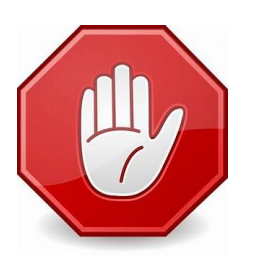

Før du går videre: Har du husket å:

- 1. Registrere deg som bruker av ekstranett
- 2. Fullføre førstegangs installasjon av appèn AuthO Guardian?
- 3. Registrert deg som signeringsbruker?
- 4. Installert appèn Catch Sign?

## Registrering av landingsseddel på ekstranett

l veiledningen er felter/knapper som skal velges uthevet i grått. Valgt fartøy i veiledningen er kun for illustrasjon.

1. Gå til <u>www.vnf.no</u> og klikk på logg inn:

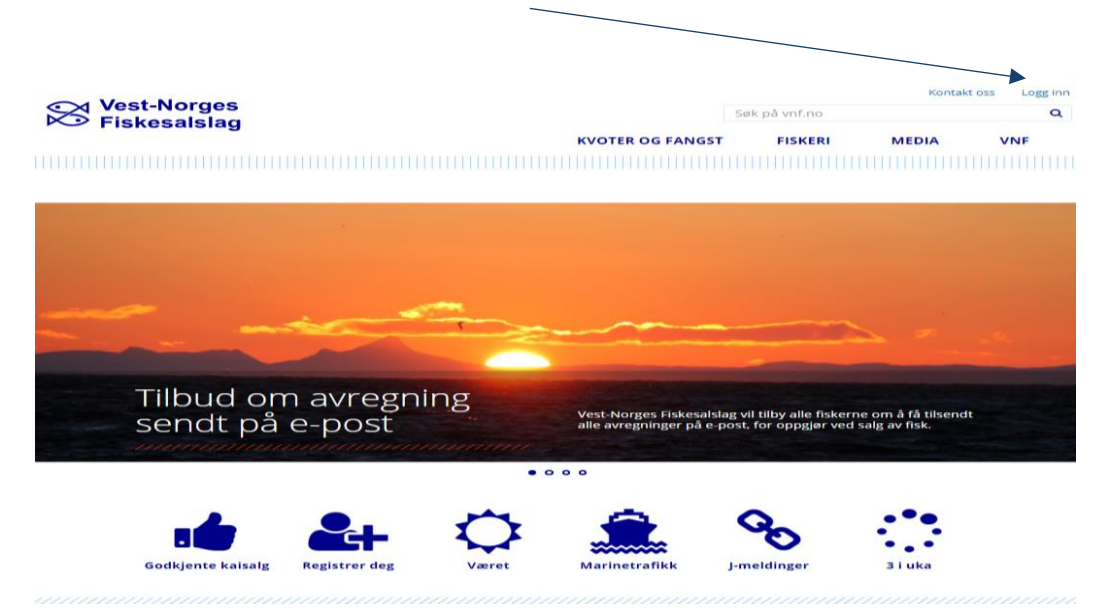

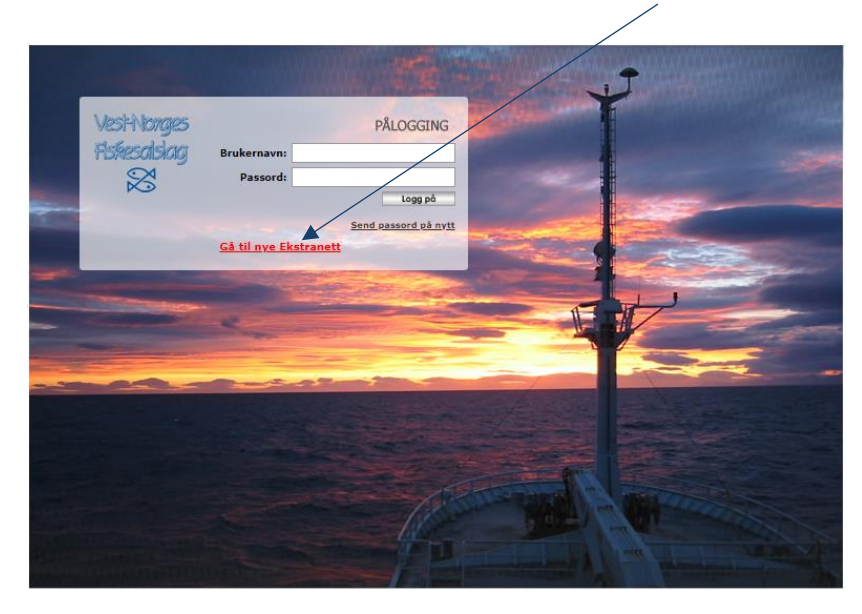

2. Velg Gå til nye Ekstranett (markert i rød skrift)

3. Logg inn med din e-post adresse og passord.

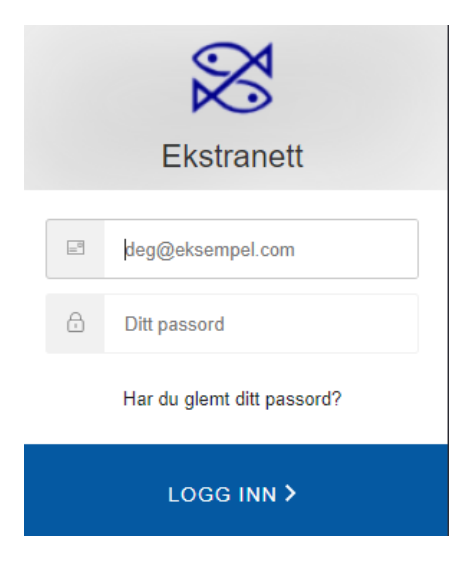

### 4. Velg sedler

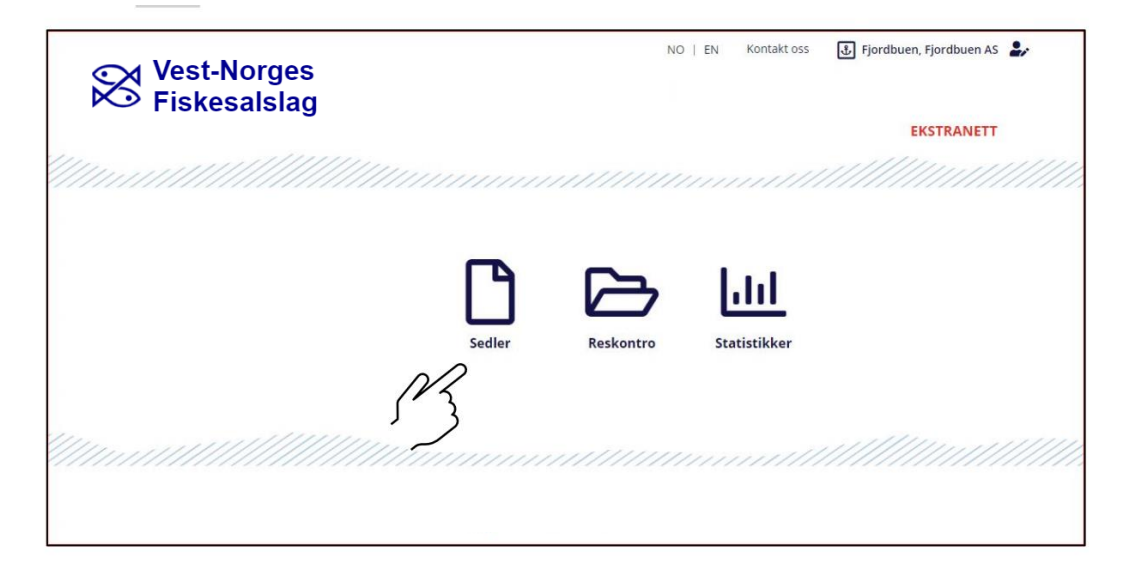

5. Velg seddeltype Landingseddel og deretter Opprett ny landingsseddel.

| Vest-Norges<br>Fiskesalslag | NO   EN Kontakt oss | Fjordbuen, Fjordbuen AS            |
|-----------------------------|---------------------|------------------------------------|
|                             |                     | EKSTRANETT                         |
|                             |                     |                                    |
| Sedler                      |                     |                                    |
| Registrer Arkiv             |                     |                                    |
|                             | Engetleverander     |                                    |
| Alle .                      | Alle                |                                    |
|                             | NB! Begge signerir  | ngsbrukere må ha Catch Sign app'en |
|                             | 5                   | Opprett ny landingsseddel          |

**6.Fyll ut Landingsdato og Klokken.** Deretter Rederi og velg det som gjelder for deg fra dropdownlisten.

De **fleste** felt blir så automatisk fylt ut. NB! Du må velge fra dropdown-listen. Til slutt fyll ut feltene Skipper, Besetning (antall), Herav norsk.

| Selger > Kjøper >              | Fangsten > Landingen          | Analyse ► F        | orhåndsvisning <b>&gt;</b> | Signering ► |
|--------------------------------|-------------------------------|--------------------|----------------------------|-------------|
| <b>Q</b> Hent tidligere landir | ngsseddel                     |                    |                            |             |
| Landingsseddel                 | ~                             |                    |                            |             |
| 🖹 Landingskontrakt             |                               |                    |                            |             |
| 2<br>Landingsdato              | 25.05.2020                    |                    | Klokken                    | 09.59 (3    |
| Lander                         |                               |                    |                            |             |
| Type lander                    | ● Fangstleverandør 🔿 Brønnbåt |                    |                            |             |
| Org.nr.                        |                               | ٩                  | Adresse                    | =           |
| Fangslev.                      |                               | ٩                  | Postnr.                    | ≡           |
| Rederi                         | FI                            | Q                  | Land                       | Ξ           |
| ~3                             | E                             | ndre selger/fartøy |                            | Samfiske?   |
| 🚊 Fartøy                       |                               |                    |                            |             |
| Reg.mrk.                       |                               | Q                  | Radiok.sign.               | 2           |
| Navn                           |                               | Q                  | Kvotefartøy                | Ξ           |
| Skipper                        |                               | <u>.</u>           | Flagg stat                 | ei ei       |
|                                |                               |                    | Fartøytype                 | × ⊕         |
| Besetning (antall)             |                               |                    |                            |             |

- . . . . . . . . . . . . . . . . .

| lger ► Kjøper ►       | Fangsten ► Landingen ► | Analyse ► For | håndsvisning • | Signering ►         |                   |
|-----------------------|------------------------|---------------|----------------|---------------------|-------------------|
| Hent tidligere landin | gsseddel               |               |                |                     |                   |
| Landingsseddel        | ~                      |               |                |                     |                   |
| Landingskontrakt      |                        |               |                |                     |                   |
| Landingsdato          | 25.05.2020             |               | Klokken        | 09.59               |                   |
| Lander                |                        |               |                |                     |                   |
| Type lander           | Fangstleverandør       |               |                |                     |                   |
| Org.nr.               | 919256028              | Q             | Adresse        | Snerthammerveien 56 |                   |
| Fangslev.             | 401508                 | Q             | Postnr.        | 4400 FLEKKEFJORD    | =                 |
| Rederi                | Fjordbuen AS           | Q             | Land           | NO                  |                   |
|                       | Endres                 | selger/fartøy |                | Samfiske?           |                   |
| Fartøy                |                        |               |                |                     |                   |
| Reg.mrk.              | VA-0011-F              | Q             | Radiok.sign.   | LK5781              | 2                 |
| Navn                  | Fjordbuen              | Q             | Kvotefartøy    | 401508              | =                 |
| Skipper               | test                   | *             | Flagg stat     | NO                  | 14                |
| Besetning (antall)    | 1                      | *             | Fartøytype     | Fiskefartøy         | × 🙊               |
| Herav norsk           | 1                      | <u>*</u>      |                | En                  | dre selger/fartøy |
|                       |                        |               |                |                     |                   |

Ferdig utfylt side vil da se ut som nedenfor. Velg deretter Neste

**7.** Fyll inn navn på firma (deg selv), og **sett hake** for Leppefiske. Fyll inn feltet for Kjøper og Navn for mottak (angis som Salg UNT – fylket/distriktet du tilhører f.eks: Salg UNT – Vestland)

| dingecoddolrogist                                    | roring                                                                        |                     |                                   |                     |            |
|------------------------------------------------------|-------------------------------------------------------------------------------|---------------------|-----------------------------------|---------------------|------------|
|                                                      |                                                                               |                     |                                   |                     | or lodde   |
| lger ► Kjøper ►                                      | Fangsten > Landingen >                                                        | Analyse <b>&gt;</b> | Forhåndsvisning ►                 | Signering •         |            |
| ottaker                                              |                                                                               |                     |                                   |                     |            |
| Org.nr.                                              | 05076643522                                                                   | ≡                   | Adresse                           | Snerthammerveien 56 |            |
| Firma                                                | Fjordbuen AS (K 23416)                                                        | ~ ≡                 | Postnr.                           | 4400 FLEKKEFJORD    |            |
| 12                                                   | Leppefiske                                                                    |                     | Land                              | NO                  |            |
| Kjøper                                               | Leppefisk.com AS                                                              | Q                   |                                   |                     |            |
|                                                      | Angi kjøper dersom du ønsker at                                               | utomatisk           |                                   |                     |            |
|                                                      | oppretting av sluttseddel etter in                                            | nsending            |                                   |                     |            |
|                                                      | oppretting av sluttseddel etter in                                            | nsending            |                                   |                     |            |
| ottak                                                | oppretting av sluttseddel etter in                                            | nsending            |                                   |                     |            |
| ottak<br>Godkj.nr.                                   | oppretting av sluttseddel etter in<br>VAUNT                                   | nsending            | Kommunenr.                        | 4204                |            |
| Godkj.nr.                                            | Oppretting av sluttseddel etter in<br>VAUNT<br>Salg UNT - Vest Agder (100033) | nsending<br>E       | Kommunenr.<br>Nasjon              | 4204                |            |
| Godkj.nr.<br>Navn                                    | oppretting av sluttseddel etter in<br>VAUNT<br>Salg UNT - Vest Agder (100033) | nsending<br>E       | Kommunenr.<br>Nasjon              | 4204                |            |
| Godkj.nr.<br>Navn<br>od.anlegg                       | Oppretting av sluttseddel etter in<br>VAUNT<br>Salg UNT - Vest Agder (100033) | nsending            | Kommunenr.<br>Nasjon              | 4204                |            |
| Godkj.nr.<br>Godkj.nr.<br>Navn<br>Dod.anlegg<br>Navn | Oppretting av sluttseddel etter in<br>VAUNT<br>Salg UNT - Vest Agder (100033) | nsending<br>E<br>Q  | Kommunenr.<br>Nasjon<br>Godkj.nr. | 4204                |            |
| ottak<br>Godkj.nr.<br>Navn<br>od.anlegg<br>Navn      | VAUNT Saig UNT - Vest Agder (100033) Landing til fartøy?                      | nsending<br>E<br>Q  | Kommunenr.<br>Nasjon<br>Godkj.nr. | 4204                | duksjonsan |
| Godkj.nr.<br>Godkj.nr.<br>Navn<br>od.anlegg<br>Navn  | Oppretting av sluttseddel etter in<br>VAUNT<br>Salg UNT - Vest Agder (100033) | nsending            | Kommunenr.<br>Nasjon<br>Godkj.nr. | 4204                | duksjonsan |

**8.** Fyll inn **Fangstfelt**, sett hake for **Innen 12nm** og velg Første fangstdato. Deretter velg **Neste**. (kart med fangstfelt finner du her: <u>Kart</u>)

| Landingsseddelregistr | ering                  |          |                             |               | 🖬 Priskalkula | tor lodde 🕜 |
|-----------------------|------------------------|----------|-----------------------------|---------------|---------------|-------------|
| Selger ► Kjøper ►     | Fangsten > Landingen > | Analyse► | Forhåndsvisning <b>&gt;</b> | Signering ►   |               |             |
| Referanser            |                        |          |                             |               |               |             |
| Fangst                |                        |          |                             |               |               |             |
| Søk nummer            | 0                      | ≡        | F.Dagbok nr.                |               |               |             |
| Turnr.                |                        |          | Kvotetype                   | ORDINÆR KVOTE |               |             |
| Fangstfelt            | 0912 Q Minhen 1        | 12 nm    | Sone                        | Norsk         |               | ~           |
| Første fangstdato     | 25.05.2020 <b>m</b>    |          | Siste fangstdato            | 25.05.2020    | 曲             |             |
| Fangstår              | 2020                   | ≡        |                             |               |               |             |

**9.** Velg Redskap som skal være Teiner og Leveringsmåte som skal være **tank** og Konserveringsmåte som skal være **Fersk.** 

| in an igssed dell egis                                                                                                | trering                                                                          |                                                                      |               |                 |               | E              | Priskalkulat              | tor lodde                    |
|----------------------------------------------------------------------------------------------------|----------------------------------------------------------------------------------|----------------------------------------------------------------------|---------------|-----------------|---------------|----------------|---------------------------|------------------------------|
| Selger <b>&gt;</b>                                                                                                    | Kjøper <b>▶</b>                                                                  | Fangsten <b>&gt;</b>                                                 | Li            | ndingen 🕨       | Forhånd       | lsvisning►     | Sign                      | ering▶                       |
| andingen                                                                                                    |                                                                                  |                                                                      |               |                 |               |                |                           |                              |
| Redskap                                                                                                    | Teiner                                                                           |                                                                      | ~ <i>p</i>    | Konserveringsmå | e Fersk/rå    |                |                           |                              |
| 3 64                                                                                                    |                                                                                  |                                                                      |               |                 |               | uksion         |                           | everanse                     |
| Leveringsmåte                                                                                                    | tank                                                                             |                                                                      | * 10          |                 |               |                |                           |                              |
| Leveringsmåte                                                                                                    | tank                                                                             |                                                                      | · @           |                 |               |                |                           |                              |
| Leveringsmåte                                                                                                    | tank                                                                             |                                                                      |               |                 |               |                |                           |                              |
| Leveringsmåte<br>Fangsten - Legg til sol                                                                              | Transitt                                                                         |                                                                      |               |                 |               |                |                           |                              |
| Leveringsmåte<br>Fangsten - Legg til sol<br>Fra produktkod                                                            | tank Transitt rtiment Produktkode                                                | + Legg til                                                           |               |                 |               |                | + Fra for                 | rige seddel                  |
| Leveringsmåte<br>Fangsten - Legg til so<br>Fra produktkod<br>Fra tidligere sedde                                      | e tank Transitt rtiment e Produktkode el Seddelnummer                            | + Legg til<br>+ Legg til                                             |               | _               |               |                | + Fra for                 | rige seddel                  |
| Leveringsmåte<br>Fangsten - Legg til son<br>Fra produktkod<br>Fra tidligere sedde<br>Fiskeslag Sorti                  | tank Transitt Triment Produktkode Seddelnummer ment Anv. / Kvalitet              | + Legg til<br>+ Legg til<br>Prod. tils / Kons.                       | Antall        | Ant. paller d   | Int. enheter* | Brutto         | + Fra for<br>Tara         | rige seddel<br>Netto         |
| Leveringsmåte<br>Fangsten - Legg til so<br>Fra produktkod<br>Fra tidligere sedd<br>Fiskeslag Sorti<br>G Bergnebb 0/11 | tank Transitt Triment Produktkode Seddelnummer ment Anv. / Kvalitet cm Fersk / A | + Legg til<br>+ Legg til<br>Prod. tils / Kons.<br>Levende / Fersk/rå | Antall<br>100 | Ant. paller A   | int. enheter* | Brutto<br>2,40 | + Fra for<br>Tara<br>0.00 | rige seddel<br>Netto<br>2,40 |

10. Følgende vindu vil vises: Fyll ut alle felt.

NB! Bruk korrekt angivelse

| Sortiment:       | Bergnebb o/11 cm,   | Legg til ny linje (Pr<br>Bergnebb, lev, o/11cm | oduktkode 6620)           |        | ×        |
|------------------|---------------------|------------------------------------------------|---------------------------|--------|----------|
|                  | Berggylt o/14 cm,   | Fiskeslag                                      | Bergnebb                  | v      |          |
|                  | Grøngylt o/ 12 cm A | Sortiment                                      | o/11 cm                   |        | • ≔      |
|                  |                     | Anvendelse                                     | Fersk                     |        | / ⊟      |
| Anvendelse:      | Fersk               | Kvalitet                                       | A                         | `      | • ≔      |
|                  |                     | Produkttilstand                                | Levende                   |        | • 🗉      |
| Kvalitet:        | А                   | Konservering                                   | Fersk/rå                  | •      | • 🗉      |
|                  |                     | Antall                                         | ٥                         | \$     | ю        |
| Produktilstand   | Levende             |                                                | Bekreft antall uten verdi |        |          |
| i ioduktiistanu. | Levende             | Bruttovekt                                     | 0.00                      | kg     | <u> </u> |
|                  | Forely              | Nettovekt                                      |                           | kg     | <u> </u> |
| Nonservering:    | FEISK               |                                                |                           | Avbryt | Ok       |
|                  |                     |                                                |                           | Avbryt | OK       |

٦

Velg **OK** 

7

**11. En forhåndsvisning av landingsseddel vil vises**, dersom noe er feil velg Tilbake og gjør rettelser. Hvis alt ser greit ut velg Ok og deretter Neste

| E Forhåndsvisning |  |                                                                                                    |                                                                                                    |                                                                                                    |                                                                 |                                                           |                                   |                  |
|-------------------|--|----------------------------------------------------------------------------------------------------|----------------------------------------------------------------------------------------------------|----------------------------------------------------------------------------------------------------|-----------------------------------------------------------------|-----------------------------------------------------------|-----------------------------------|------------------|
|                   |  |                                                                                                    |                                                                                                    |                                                                                                    |                                                                 |                                                           |                                   |                  |
|                   |  | Ves<br>Fisk                                                                                                    | t-Norges<br>(esalslag                                                                                                    |                                                                                                    | FORHA                                                           | NDSVISN<br>ndingsdat                                      | IING - IKKE<br>0: 25.05.202       | SENDT<br>0 09:59 |
|                   |  | Lander                                                                                                    | Orgnr., Fangstleverandør:<br>919256028, 401508                                                                                                    | Reden:<br>Flordbuen AS, Snertha                                                                         | ammerveien 56                                                   | 4400 FLE                                                  | KKEFJORD. N                       |                  |
|                   |  | Fartøy                                                                                                    | Registermerke:<br>VA-0011-F                                                                                                    | Bátnavn, flaggstat:<br>Fjordbuen, NO                                                                    | Skipper:<br>test                                                |                                                           | Besetning / herav<br>1 / 1 (100%) | Norsk:           |
|                   |  |                                                                                                    | Radiokallesignal:<br>LK5781                                                                                                    | Fartøytype:<br>Fiskefartøy                                                                              | Kvotetartøy:<br>VA-0011-F                                       |                                                           | Godkjenningsnum                   | mer:             |
|                   |  | Nottakar                                                                                                    | Organ::                                                                                                    | Firma:                                                                                                  |                                                                 |                                                           |                                   |                  |
|                   |  | Mottaker                                                                                                    | Godkjenningsnummer:                                                                                                    | 100033 Saig UNT - Ve<br>Navn:                                                                           | st Agder, 4610                                                  | KRISTIANS                                                 | SAND S                            |                  |
|                   |  | Mottak                                                                                                    | VAUNT                                                                                                    | 100033 Salg UNT - Ve<br>Nasion:                                                                         | st Agder                                                        | m:                                                        | Prod ani, kommun                  | enr.:            |
|                   |  |                                                                                                    | 4204                                                                                                    | Fanosidanteko mmer                                                                                      | Turpurnan                                                       | 15                                                        | Kyoletype                         |                  |
|                   |  | Fangst                                                                                                    | 0                                                                                                    | Tangatagoon samoa.                                                                                      | To marine.                                                      |                                                           | Ordinær kvote                     |                  |
|                   |  |                                                                                                    | 0912 Grundsletta                                                                                                    | 1                                                                                                    | Panget innentor                                                 | irunnlinja                                                | Norsk                             |                  |
|                   |  |                                                                                                    | Fangstår:<br>2020                                                                                                    | Ferste tangstdato:<br>25.05.2020                                                                        | Siste fangstdate<br>25.05.2020                                  | κ.                                                        | 25.05.2020 09                     | :59              |
|                   |  | Landingen                                                                                                    | Redskap:<br>Teiner                                                                                                    | Leveringsmåte:<br>tank                                                                                  |                                                                 |                                                           | Sjølproduksjon:                   |                  |
|                   |  |                                                                                                    | Delleveranse:                                                                                                    | v/dellevering, forrige mottak                                                                           | s godkį.nr.:                                                    |                                                           | neste mottaks goo                 | sų.nr.:          |
|                   |  |                                                                                                    | -                                                                                                    | 1                                                                                                    |                                                                 |                                                           |                                   |                  |
|                   |  | Fiskeslag / Sortiment //                                                                                                    | Anvendelse / Produkttilstand / K                                                                                                    | onserveringsmåte / Kvalitet                                                                             | Paller/enh.                                                     | Bruttovekt                                                | Tara                              | Nettovekt        |
|                   |  | Bergnebb / o/11 cm / l                                                                                                    | Fersk / Levende / Fersk/rå / A                                                                                                    |                                                                                                    | 0/0,00                                                          | 2,40                                                      | 0,00                              | 2,40             |
|                   |  | Antall linjer<br>Anmerkninger:                                                                                                    | 1 Kontrollsum                                                                                                    |                                                                                                    | 0/0,00                                                          | 2,40                                                      | 0,00                              | 2,40             |
|                   |  | pergreco / 100 six                                                                                                    |                                                                                                    |                                                                                                    |                                                                 |                                                           |                                   |                  |
|                   |  | Lexenadaran ar probabane an<br>Undergradar yiper mai ang<br>mengradia angkanaga Union                                                                                           | telefa av dette fasturenente enlanere at denes<br>gylverseguijstelle mediate av en en en en en en en en en en en en en                                                                                       | voduttens, uvetatt hvor nevet er lytiklig av<br>regisjonregene turken Hard ansett i kvets<br>wentigen   | sgitt, har NORSK prekra                                         | nacepprinness.<br>edure staff eller a                     | tresistalive seriejoner           | gi utiliga allar |
|                   |  | Lexensideran to postablem and<br>Undergrante er sport and 1 ag<br>margin fill support and<br>margin fill support fill<br>margin fill support fill<br>Sted, dato:<br>KRISTIANSAN | tetel av dette detuneretet entianne at desse<br>syknersgelikten er gat innebedet av en og a<br>syknersgeliktetter i han enternang bitraktet<br>sikketter i an enternang bitraktet<br>Signa<br>D S, 25,05,202 | esdutters, overalt how several ar typicing an<br>oppionent to track that severit it book<br>har Lander: | gilt. Nar HCRESK profers<br>Balantisch, og al der kan m<br>Sign | ransperirusta.<br>ettes staff aller as<br>atur Mottaiser: | eneralskalva sankajoner i         | gi untidge aller |

12. Ved signering av landingsseddel skal fiskers navn fylles inn i begge felt. Velg Send og signer

| usk å siekke signerings                                                        | identitene!                                                                                            |                                               |                        |                                                                   |                     |
|--------------------------------------------------------------------------------|----------------------------------------------------------------------------------------------------|-----------------------------------------------|------------------------|-------------------------------------------------------------------|---------------------|
| igneringsidentitetene til l<br>jekk at signeringsidentite                      | kjøperen og fiskeren som skal signe<br>etene er riktige før dere trykker på "                          | re må angis nedenfor<br>Send og signer" knapp | en.                    |                                                                   |                     |
| ormat på signeringsident<br>ødselsnummer (6 siffer) -<br>ksempel Ola Nordmann, | titet er satt sammen slik:<br>+ 3 første bokstaver i etternavn + 3<br>født 20.februar 1970: 200270NOR0 | første bokstaver i forn<br>DLA.               | avn.                   |                                                                   |                     |
| lår signeringsidentitene e                                                     | er hentet og de stemmer overens m                                                                      | ed dere som signerer                          | kan dere klikke på "Se | end og signer" knappen.                                           |                     |
| ⑦ Kjøpers brukerna                                                             | ivn for signering                                                                                      | 0                                             | Fiskers brukerna       | vn for signering                                                  |                     |
| Brukernavn                                                                     | 010100norola                                                                                           | <ul> <li>✓</li> <li>O</li> </ul>              | Velg bruker            | Ny                                                                | * ≡                 |
|                                                                                | Vis signeringsidentitet                                                                                |                                               | Brukernavn             | 010100norola                                                      | < O                 |
| Navn                                                                           | OLA NORDMANN                                                                                           |                                               |                        | Ved førstegangs signering på o<br>skriv inn signeringsbruker ID h | denne båten,<br>ier |
| Adresse                                                                        | LAGMANNSHOLMEN 1                                                                                       |                                               |                        | Vis signeringsidentitet                                           |                     |
| Postnr./sted                                                                   | 4600 KRISTIANSAND                                                                                      |                                               | Navn                   | OLA NORDMANN                                                      |                     |
| Land                                                                           |                                                                                                    |                                               | Adresse                | LAGMANNSHOLMEN 1                                                  |                     |
|                                                                                |                                                                                                    |                                               | Postnr./sted           | 4600 KRISTIANSAND                                                 |                     |
|                                                                                |                                                                                                    |                                               | Land                   |                                                                   |                     |
|                                                                                |                                                                                                    |                                               |                        |                                                                   |                     |

13. Du vil motta en bekreftelse på at seddelen er sendt til signering.

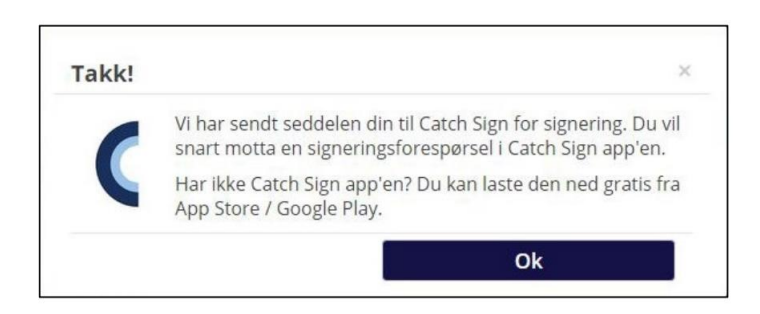

### 14. Signer seddelen i Catch Sign-appen

Du vil få et varsel om at du har en seddel til signering i CatchSign-appen. Følg instruksjonene. HUSK at posisjonsangivelse (stedstjenester) og automatisk klokke må være aktivert i mobilen. **15.** Sjekk status for seddelen i listen over sedler. Hvis den har status «Venter på signering» har den ikke blitt korrekt signert. NB! Det kan ta noe tid før seddelen er registrert signert. Bruk **F5**-knappen på tastaturet for å oppdatere visningen.

| <b>Q</b> Søk                         |                                         |                                |                        |                   |                  |                 |                             |                               |                                          |
|--------------------------------------|-----------------------------------------|--------------------------------|------------------------|-------------------|------------------|-----------------|-----------------------------|-------------------------------|------------------------------------------|
|                                      | Seddeltype                              | Alle                           |                        | ~                 |                  | Fangstleverande | Alle                        |                               | ~                                        |
|                                      |                                         |                                |                        |                   |                  |                 | NB! Beg                     | e signeringsbru               | kere må ha Catch Sign app'en             |
|                                      |                                         |                                |                        |                   |                  |                 | 00                          | 0.0                           | O TEL                                    |
|                                      |                                         |                                |                        |                   |                  |                 |                             | Op                            | prett ny landingsseddel                  |
| (15386)                              | 7////////////////////////////////////// |                                |                        |                   |                  |                 |                             | Ор                            | prett ny landingsseddel                  |
| (15386)                              | Iding Seddelt                           | vpe Fartav                     | Fiskeslag              | Solet dato        | Seddelor         | Kvantum         | inier Mol                   | Op                            | prett ny landingsseddel                  |
| (15386)<br>Innme<br>🖄 N/A            | lding Seddelt                           | <b>ype Fartøy</b><br>Fjordbuen | Fiskeslag<br>Breiflabb | Solgt dato<br>N/A | Seddelnr.<br>N/A | Kvantum L<br>0  | <b>.injer Mo</b> l<br>8 100 | Op<br>tak Status<br>067 Kladd | prett ny landingsseddel                  |
| (15386)<br>Innme<br>DN/A             | Iding Seddelt                           | ype Fartøy<br>Fjordbuen        | Fiskeslag<br>Breiflabb | Solgt dato<br>N/A | Seddelnr.<br>N/A | Kvantum L<br>O  | injer Mot<br>8 100          | Op<br>tak Status<br>067 Kladd | prett ny landingsseddel Fortsett   Slett |
| (15386)<br>Innme<br>D N/A<br>Fjordbu | Iding Seddelt                           | ype Fartøy<br>Fjordbuen        | Fiskeslag<br>Breiflabb | Solgt dato<br>N/A | Seddelnr.<br>N/A | Kvantum L<br>O  | injer Mot<br>8 100          | Op<br>tak Status<br>067 Kladd | prett ny landingsseddel Fortsett   Slett |

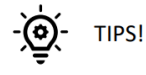

Neste gang du skal registrere landingsseddel kan du hente en tidligere landingsseddel slik at du slipper å fylle ut all informasjon på nytt.

|                         |                               |                        |             | EKSTRANETT                |
|-------------------------|-------------------------------|------------------------|-------------|---------------------------|
|                         |                               |                        |             |                           |
| Sedler                  |                               |                        |             |                           |
| Registrer 🖬 Arkiv       | O Aktiv seddel                |                        |             |                           |
| Landingsseddelregist    | ering                         |                        | 🖬 Pris      | kalkulator lodde 🛛 Ə Hjel |
| Selger > Kjøper >       | Fangsten > Landingen > Analy  | se > Forhåndsvisning > | Signering > |                           |
| C Hent tidligere landin | gsseddel                      |                        |             |                           |
| Landingsseddel          | ~                             |                        |             |                           |
| Landingskontrakt        | 152794 - 11.06.2020           |                        |             |                           |
| Landingsdato            | 152793 - 11.06.2020           | Klokken                | 10.40       |                           |
| Lander                  |                               |                        |             |                           |
| Type lander             | 🔹 Fangstleverandør 🔿 Brønnbåt |                        |             |                           |
| Org.nr.                 |                               | Q. Adresse             |             |                           |
| Fangslev.               |                               | Q. Postnr.             |             | 1                         |
| Rederi                  |                               | Q. Land                |             | =                         |
|                         | Fodre colmost                 | autor.                 |             |                           |

VE